# Google docs documenten converteren.

Hoe een Gmail account aanmaken? Hoe documenten uploaden?

#### Download het stappenplan over Gmail Hoe een word document Converteren?

- 1. Upload het word document naar google drive (Hoe uploaden? zie het stappenplan.)
- Eens het bestand geüpload is, opent u het document in google docs/drive (U opent een bestand door op de bestandsnaam te klikken)
- 3. Ga naar "Bestand of File" (afhankelijk van taalinstellingen). U klikt op "openen met" en daar kiest u "Google Documenten".

| Bes | stand  | Bewerken       | Weergeven     | Help |            |
|-----|--------|----------------|---------------|------|------------|
|     | Delen  |                |               |      |            |
|     | Nieuw  | 1              |               |      | Þ          |
|     | Open   | en             |               |      | Ctrl+O     |
| Г   | Open   | en met         |               |      |            |
|     | Naam   | wijzigen       |               |      |            |
|     | Besch  | nrijving bewer | ken           |      | Ctrl+Alt+E |
| GΘ  | Link i | nsluiten       |               |      |            |
|     | Revisi | ies beheren    | -             |      | Alt+Ctrl+G |
|     | Bijdra | gers e-mailer  | n             |      |            |
|     | Als bi | jlage e-maile  | n             |      |            |
| ŧ   | Down   | loaden         |               |      | Ctrl+S     |
|     | Kijker | s niet toesta  | an te downloa | den  |            |
|     | Afdrul | kken (pdf)     |               |      | Ctrl+P     |

4. Nu is het document geconverteerd (omgezet) en kan u het bewerken.

### Hoe samenwerken aan één document?

Voor we kunnen samenwerken aan één document moeten we dit document "Delen". U kunt bestanden delen door de volgende stappen uit te voeren.

- 1. Open het document dat u wilt delen.
- 2. Ga dan naar rechtsboven in het venster, klik hier op de knop delen

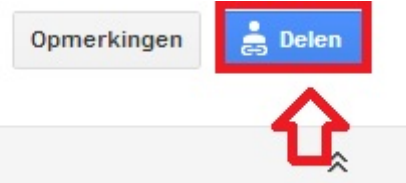

3. Er opent een nieuw venster. In dit venster kan u kiezen hoe u wilt delen.

| Link                | s://docs.google.com/document/d/11 | KE1X75-Zvm13O3BfU4OxY | mLYcwm8Ra9gr |
|---------------------|-----------------------------------|-----------------------|--------------|
| <mark>/Vie</mark> h | eeft toegang                      |                       |              |
| •                   | Te bewerken door iedereen die o   | le link heeft Wijzige | n            |
| N                   | Nyrio @gn                         | nail.com Is eiger     | iaar         |
|                     |                                   |                       |              |
|                     |                                   |                       |              |
|                     |                                   |                       |              |
| Pe                  | rsonen toevoegen:                 |                       |              |
| 6                   | eef namen, e-mailadressen of groe | pen op                |              |

- U kan delen door personen toe te voegen
- 1. Voor personen toe te voegen gaat u naar "personen toevoegen

| Inste           | llingen voor delen                      |                           |                         |  |
|-----------------|-----------------------------------------|---------------------------|-------------------------|--|
| Link o          | om te delen (alleen bes                 | chikbaar voor bijdragers) |                         |  |
| http            | s://docs.google.com/d                   | ocument/d/1KE1X75-Zvm1    | 3O3BfU4OxYmLYcwm8Ra9gmq |  |
| Link o<br>Wie h | delen via: 🚺 🏹                          | f                         |                         |  |
| 8               | Privé: alleen de onde<br>hebben toegang | rstaande personen         | Wijzigen                |  |
| N               | Nyrio                                   | @gmail.com                | ls eigenaar             |  |
| Ņ               | Nyrio                                   | @gmail.com                | ls eigenaar             |  |

| Geef namen, e-mai                           | iladressen of groepen o<br>Klik Hier | <b>b</b> | Mag bewerken 🔻 |
|---------------------------------------------|--------------------------------------|----------|----------------|
|                                             |                                      |          |                |
| Z Mensen berichter<br>nail - Bericht toevoe | n sturen via e-<br>egen              |          |                |

Editors hebben toestemming om personen toe te voegen en rechten te wijzigen. [Wijzigen]

 Daar geeft u het gmail adres van de persoon in waarmee u dit bestand wilt delen. OPEGELET! Deze persoon heeft wel een Gmail account nodig!
 U klikt op delen en opslaan.

| en die de link heeft | 10/0-0-0-0     |
|----------------------|----------------|
| en die de link heeft | 10/0-0-0-0     |
| en die de link heeft | Mining         |
|                      | vvijzigen      |
| @gmail.com           | ls eigenaar    |
| uit contactpersonen  |                |
| of groepen op        | Mag bewerken 🔻 |
| a e-                 |                |
|                      | _ @gmail.com   |

Editors hebben toestemming om personen toe te voegen en rechten te wijzigen. [Wijzigen]

- 4. De persoon met wie u dit document wil delen, heeft nu een mail gekregen met een link.
- 5. Eens de persoon op deze link klikt kunnen jullie samenwerken aan dit word document.

- Of u kan delen via een link.
  1. U gaat naar "Wie heeft toegang"

|       | s.muucs.guugie.commuucu      | ment/d/1KE1X/5-Zvm130  | 03BfU4OxYmLYcwm8Ra9gm |
|-------|------------------------------|------------------------|-----------------------|
| ink o | lelen via: 🔛 👫               | _f 🎽                   |                       |
| Vie h | eeft toegang                 |                        |                       |
| -     | Te <b>bewerken</b> door iede | reen die de link heeft | Wijzigen              |
| N=    | Nyrio                        | @gmail.com             | ls eigenaar           |
|       |                              |                        |                       |
|       |                              |                        |                       |
|       |                              |                        |                       |
|       |                              |                        |                       |
| Pe    | rsonen toevoegen:            |                        |                       |
| _     | 7                            | en of groepen op       |                       |

2. Achter "Privé: alleen de onderstaande personen hebben toegang" klikt u op "Wijzigen".

| ink delen   | via: 💽 🕵                | cument/d/1KE1X75-Zvm1    | 3O3BfU4OxYmLYcwm8Ra9gmo |
|-------------|-------------------------|--------------------------|-------------------------|
| Vie heeft t | oegang                  |                          |                         |
| 🛔 Te I      | <b>bewerken</b> door ie | dereen die de link heeft | Wijzigen                |
| Nyr         | io                      | @gmail.com               | ls eigenaar             |
|             |                         |                          |                         |
|             |                         |                          |                         |
|             |                         |                          |                         |
| Persone     | n toevoegen:            |                          |                         |
|             | amon e-mailadree        | ssen of groepen op       |                         |

3. Er opent zich een nieuw venster waar u klikt op "Iedereen met de link" Instellingen voor delen

| Zicht         | baarhe            | eidsopties:                                                         |                                                           |
|---------------|-------------------|---------------------------------------------------------------------|-----------------------------------------------------------|
| 0             | \$                | Openbaar op het web<br>Te vinden door en toeganke                   | elijk voor iedereen op internet. Aanmelden is niet        |
| ۲             | •                 | ledereen met de link<br>Toegankelijk voor iedereen                  | met de link. Aanmelden is niet vereist.                   |
| 0             | â                 | Privé<br>Uitsluitend toegankelijk voor<br>gekregen. Aanmelden is ve | r personen die uitdrukkelijk toestemming hebben<br>reist. |
| Toega         | ang: I            | edereen (geen aanmeldi                                              | ng vereist) Mag bewerken ▼                                |
| Opme<br>worde | erking:<br>en gep | items met zichtbaarheids<br>ubliceerd. Meer informati               | soptie kunnen nog steeds op het internet<br>e             |
| Ор            | slaan             | Annuleren                                                           | Meer informatie over zichtbaarheid                        |

4. U krijt dan de keuze wat de personen met de link mogen doen. Wilt u dat de personen het alleen kunnen zien dan laat u het staan op "Kan weergeven". Wilt u dat de personen het bestand kunnen aanpassen dan kiest u "Mag bewerken".

Instellingen voor delen

| Zichth        | baarhe            | eidsopties:                                   |                                                            |               |
|---------------|-------------------|-----------------------------------------------|------------------------------------------------------------|---------------|
| 0             | $\bigcirc$        | Openbaar op h<br>Te vinden door e<br>vereist. | net web<br>n toegankelijk voor iedereen op internet. Aanme | elden is niet |
| ۲             |                   | ledereen met o<br>Toegankelijk voo            | de link                                                    |               |
|               |                   | Privá                                         | ✓ Mag bewerken                                             |               |
| 0             | 8                 | Uitsluitend toega<br>gekregen. Aanm           | Mag opmerkingen plaatsen<br>Kan weergeven                  | g hebben      |
| Toega         | ang: I            | edereen (geen a                               | aanmelding vereist) Mag bewerken 🔻                         |               |
| Opme<br>worde | erking:<br>en gep | items met zichtt<br>oubliceerd. Meer i        | aarheidsoptie kunnen nog steeds op het<br>nformatie        | internet      |
| Ops           | slaan             | Annulerer                                     | Meer informatie over                                       | zichtbaarheid |

## 5. Dan klikt u op

|                     | Openhaar en het weh                                                                                                 |
|---------------------|----------------------------------------------------------------------------------------------------|
| 0                   | Te vinden door en toegankelijk voor iedereen op internet. Aanmelden is niet vereist.                                |
|                     | ledereen met de link                                                                                                |
| •                   | Toegankelijk voor iedereen met de link. Aanmelden is niet vereist.                                                  |
| $\sim$              | Privé                                                                                                    |
| 0                   | General Uitsluitend toegankelijk voor personen die uitdrukkelijk toestemming hebben                                 |
|                     | gekregen. Aanmelden is vereist.                                                                                     |
|                     | ang: ledereen (geen aanmelding vereist) Mag bewerken 💌                                                              |
| Toeg                |                                                                                                    |
| Toeg                |                                                                                                    |
| Opm<br>word         | erking: items met zichtbaarheidsoptie kunnen nog steeds op het internet<br>en gepubliceerd. Meer informatie         |
| Toeg<br>Opm<br>word | erking: items met zichtbaarheidsoptie kunnen nog steeds op het internet<br>en gepubliceerd. M <b>eer informatie</b> |

"Opslaan"

6. U vind nu een link boven in het venster "Link om te delen". Deze link kopieert u en geeft u aan de personen met wie u dit document wilt delen.

| Link  | delen via: 🔛 👫 🕇 🕥                        |             |
|-------|-------------------------------------------|-------------|
| Wie I | neeft toegang                             |             |
| •     | Te bewerken door iedereen die de link hee | t Wijzigen  |
| )     | Nyrio @gmail.com                          | ls eigenaar |
|       |                                           |             |
|       |                                           |             |
|       |                                           |             |
| Pe    | ersonen toevoegen:                        |             |
| (     | Geef namen, e-mailadressen of groepen op  |             |

7. Klikt op "Delen en opslaan"

| https    | s://docs.google                                                         | .com/document/d/1KE1X75-Zvm130                                                    | 03BfU40xYmLYcwm8Ra9gm |
|----------|-------------------------------------------------------------------------|-----------------------------------------------------------------------------------|-----------------------|
| nk d     | lelen via: 💌                                                            | } 🔁 📑 💌                                                                           |                       |
| /ie h    | eeft toegang                                                            |                                                                                   |                       |
|          | Te bewerker                                                             | n door iedereen die de link heeft                                                 | Wijzigen              |
| -        | Nyrio                                                                   | @gmail.com                                                                        | ls eigenaar           |
|          |                                                                         |                                                                                   |                       |
|          |                                                                         |                                                                                   |                       |
| Per      | rsonen toevoeg                                                          | en: Kiezen uit contactpersonen                                                    |                       |
| Per      | rsonen toevoeg<br>Geef namen, e-r                                       | en: Kiezen uit contactpersonen<br>nailadressen of groepen op                      | Mag bewerken ▼        |
| Per<br>G | rsonen toevoeg<br>eef namen, e-r<br>Mensen berich<br>ail - Bericht toev | en: Kiezen uit contactpersonen<br>nailadressen of groepen op<br>ten sturen via e- | Mag bewerken ▼        |

Editors hebben toestemming om personen toe te voegen en rechten te wijzigen. [Wijzigen]

- 8. Nu kan u samenwerken aan dit document. Handige/leuke Weetjes
- 1. Het is gratis.
- 2. Je kan gemakkelijk bestanden delen.
- 3. Je hebt wel een gmail account nodig.
- 4. Altijd en overal ter beschikking